### UNITED STATES DISTRICT COURT

#### DISTRICT OF KANSAS

## Annual Attorney Renewal

## Instructions

# D. KAN. RULE 83.5.3 - REGISTRATION OF ATTORNEYS

## \*If you do not have e-filing permissions, you must obtain those first.\*

# Go to <u>CM/ECF</u>. Click on the DISTRICT OF KANSAS – Document Filing System link.

# Log in using your PACER username and password.

| Complete Annual Renewal & Pay Fee                                                                                                    |                                                                                                    |  |
|----------------------------------------------------------------------------------------------------|----------------------------------------------------------------------------------------------------|--|
| 1. Once you are logged in to<br>CM/ECF, click on the Civil tab. Click<br>on the Attorney Annual Dues link.                                                                                                    | Attorney Renewal <u>Attorney Annual Dues</u>                                                                                                    |  |
| <ol> <li>Click on Pay Attorney Annual<br/>Dues and click Next.</li> <li>*When you click on the event, the<br/>Selected Event field will auto-fill.</li> </ol>                                                                                                    | Available Events (click to select an event)<br>Pay Attorney Annual Dues Pay Attorney Annual Dues                                                                                                    |  |
| 3. Click Next.                                                                                                    | CMMEECF Civil Criminal Query Reports Utilities Search Help What's New Log Out (<br>Attorney Annual Dues<br>2:24-mc-00888 2024 Annual Attorney Renewal<br>Next Clear                                                                                                    |  |
| 4. Click Next.                                                                                                    | CM ECF Civil - Criminal - Query R<br>Attorney Annual Dues<br>2:24-mc-00888 2024 Annual Attorney Renewal<br>Next Clear                                                                                                    |  |
| <ul> <li>5. Select your desired status for the fee year by clicking on the radio button. Click Next.</li> <li>Active (full admission to practice)</li> <li>If you plan to choose any status other than active, please see <u>D. Kan. Rule 83.5.3(c)</u> and contact Attorney Registration.</li> </ul> | CMINE ECF       Civil -       Criminal -       Query       Reports -       Utilities -       Search         Attorney Annual Dues       2:24-mc-00888 2024 Annual Attorney Renewal         Select your desired status for the current fee year:         OActive - \$25 fee         Inactive - You may not practice while on inactive status         Justice, Judge or Magistrate - State court judges are barred by law or rule from practice         Retired - no longer engaged in the practice of law         Next |  |

| 6. Type in your name and D. Kan.<br>bar number. Click Next.                                                                                                    | CMILECF       Civil - Criminal - Query Reports - Utilities - Se         Attorney       Annual Dues         2:24-mc-00888       2024 Annual Attorney Renewal         Attorney       Name:         Kansas bar number or Missouri reciprocity number         Next       Clear                                                                                                    |
|----------------------------------------------------------------------------------------------------|----------------------------------------------------------------------------------------------------|
| <ul> <li>7. Certify the listed statements, select the appropriate radio button and click Next.</li> <li>*The Court understands renewals may be filled out by assistants or paralegals.</li> </ul> | Civil - Criminal - Query Reports - Utilities - Search Help What's Net         Attorney Annual Dues         -2:24-mc-00888 2024 Annual Attorney Renewal         In order register as an attorney in ACTIVE status, you must make the following certifications:         I am admitted to the bar of this court.         I have taken the oath or affirmation prescribed by the rules of this court and acknowledge that I remain bound thereby.         I have read and am familiar with the most recent version of the Rules of Practice and Procedure of this court.         I certify that all three of the above statements are true.         O Yes         No                                                                                                    |
| 8. Certify the listed statements,<br>select the appropriate radio button<br>and click Next.                                                                                                    | CIVIE CivII. Criminal. Query Reports. Utilities. Search Help What's New<br>Log Out (Gretchen Welk)<br>Attorney Annual Dues<br>2:24-mc-00888 2024 Annual Attorney Renewal<br>Annual renewal requires certification as to status, CLE, and discipline matters. The online renewal form must be completed by the<br>renewing attorney. The court may verify the information provided in this application with the State of Kanasa and the United State<br>District Court for the Western District of Missouri. Any attorney who misrepresents information will be referred to the disciplinary<br>panel.<br>Iterify I am the attorney for whom this renewal application is being submitted.<br>No                                                                                                    |
| 9. Choose the appropriate radio<br>button to note your other active<br>bar registration(s) and click Next.                                                                                        | CVMIP       Civil * Criminal * Query Reports * Utilities * Search Help What's New Log Out (Gretchen Welk)         Attorney Annual Dues       224.mc.008882 2024 Annual Attorney Renewal         O. Kan. Rule 83.5.2 requires that for admission, you must first be admitted to the State of Kansas or the Western District of Missouri unless you are exempt by rule or by order of the court. In order to maintain active status in this court, you are expected to maintain active status in the underlying court through which you were admitted. Please indicate below in which court(s) you are active. If you are exempt from this requirement, you should select Neither and contact Attorney Registration to provide the state or court(s) where you maintain active status.         I an currently registered as an active attorney in:         Ostate of Kansas         Ostate         Ostatie         Ostatie         Image:         Ostate         Image:         Ostate         Ostate         Ostate         Ostate         Ostate         Ostate         Ostate         Ostate         Ostate         Ostate         Ostate         Ostate         Ostate         Ostate         Ostate         Ostate         Ostate         Ostate         Ostate |

| 10. Select the best option which<br>describes your disciplinary<br>status. Click Next.                                                                                                    | CMMMEECF Civil. Criminal. Query Reports. Utilities. Search Help What's New<br>Log Out (Gretchen Welk)<br>Attorney Annual Dues<br>2:24-mc-00888 2024 Annual Attorney Renewal<br>Please select the option which best describes your disciplinary status:<br>OThere are NO disciplinary or suspension proceedings pending against me in any court of the United States or of any state,<br>or possession of the United States.<br>O There ARE disciplinary or suspension proceedings pending against me.                                                                                                    |
|----------------------------------------------------------------------------------------------------|----------------------------------------------------------------------------------------------------|
| 11. Certify CLE compliance in<br>relevant courts by choosing the<br>appropriate radio button. Click<br>Next.                                                                                                    | CMINE CIVIL       CivIL       CivIL       CivIL       Query Reports - Utilities - Search Help What's New Log Out (Gretchen Welk)         Attorney Annual Dues       2:24-mc.00888 20:24 Annual Altorney Renewal         Pursuant to D. Kan. Rule 83.5.3(a)(2) and (3), you must certify that you have earned at least the minimum number of credit hours required by the Rules of the Kansas Supreme Court (if admitted to this court through the State of Kansas) or the Missouri Supreme Court and the Western District of Missouri (if admitted to this application, I have earned the required credit hours of continuing legal education and am in compliance with the CLE rules of:         Ostate of Kansas       Western District of Missouri         Neither       Neither                                                                                                    |
| <ul> <li>12. Choose the appropriate radio<br/>button if you would like to be on<br/>the list to provide pro bono<br/>services when permitted. Click<br/>Next.</li> <li>*If you choose not to provide pro<br/>bono services, leave the buttons<br/>unchecked and click Next.</li> </ul> | EXPLOSE       Clv11.*       Criminal.*       Guery Reports.*       Utilities.*       Search       Help       What's New Log Out (Gretchen Weik)         Attorney Annual Dues       24.mc.00888 2024 Annual Altorney Renewal         Year are encouraged to provide pro bono services to the public when permitted. The court is selective in making appointments, and you will not be burdened with multiple appointments. Pro bono services is a great means of getting to trial, especially for young lawyers.         Out-of-pocket expenses which the client is not able to pay may be reimbursed according to the Reimbursement Procedures for Court-Appointed Counce in Civil Cases pursuant to D. Kan. Rule 85.5.3(c)(2) and (f). These expenses include items set out in 28 U.S.C. 1920, fees for expenses which the client is not able to pay, and the tare not otherwise recoverable in the action. No reimbursement shall be made for general office overhead or items and services of a personal nature. To qualify for reimbursement, all expenditures must be approved in advance.         If you do not wish to provide pro bono services, do not check any boxes and simply click next.         If you do not wish to provide pro bono services, do not check any boxes and simply click next.         Mamas City, Topeka         Mamas City and Topeka.         Mamas City and Topeka and Wichtras         Win Rite         Mamas City and Topeka and Wichtras         Mamas City, Topeka and Wichtras         Mamas City and Topeka         Mamas City and Topeka         Mamas City and Topeka |
| 13. Click Next if you have already<br>verified your contact information<br>is correct. If you have not already<br>done so, please do so before<br>proceeding.                                                                                                    | CMMMCFCF       Civil +       Criminal +       Query       Reports +         Attorney Annual Dues       2:24-mc-00888 2024 Annual Attorney Renewal         You must verify your current information before paying your dues.         To verify your information click on utilities, Maintain Your Account.         If you have already confirmed this information, click Next below.         Next       Clear                                                                                                    |

| <ul> <li>14. Double check you are using<br/>the correct login to pay for the<br/>correct attorney. Click Next.</li> <li>*If you entered another<br/>attorney's information, log out<br/>and start over with the correct<br/>login.</li> </ul> | CMMECF civil Criminal Query Reports Utilities Search Help<br>Attorney Annual Dues<br>2:24-mc-00888 2024 Annual Attorney Renewal<br>DO NOT USE YOUR LOGIN TO PAY ANY OTHER ATTORNEYS RENEWAL FEE!!!<br>Next Clear                                                                                                    |
|----------------------------------------------------------------------------------------------------|----------------------------------------------------------------------------------------------------|
| 15. Click Next. DO NOT stop after the payment screen.                                                                                                    | Attorney Annual Dues<br>2:24-mc-00888 2024 Annual Attorney Renewal<br>DO NOT STOP AFTER THE PAYMENT SCREEN. CONTINUE WITH THE<br>TRANSACTION UNTIL YOU SEE THE NOTICE OF OF ELECTRONIC FILING.<br>Fee: \$25<br>Next Clear                                                                                                    |
| 16. Enter your PACER password and click Login.                                                                                                    | Login * Required Information Username * gretchenwelk Password * ··· Login Clear Cancel Need an Account?   Forgot Your Password?   Forgot Username?                                                                                                    |
| 17. Select the appropriate payment method and click Next.                                                                                                    | Pay Filing Fee for Kansas District Court (test)         * Required Information         Payment Amount         Amount Due*       \$25.00         Select a Payment Method         Image: Select a Court of the security of your information during transmission using Secure Sockets Layer (SSL) software, which encrypts information you submit. |

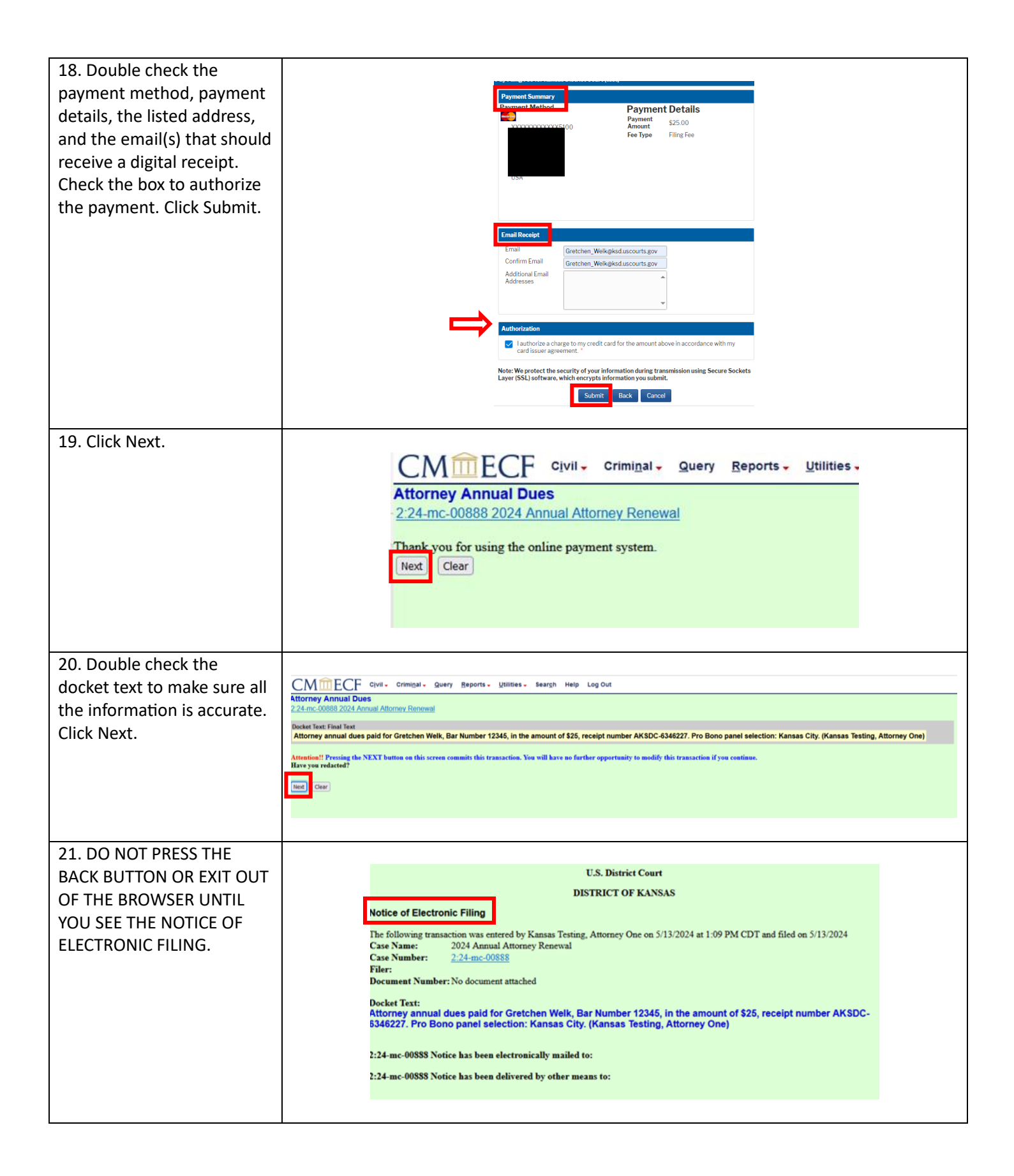